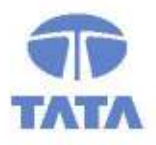

TATA CONSULTANCY SERVICES

Experience certainty. IT Services

Business Solutions Outsourcing

# **User Manual**

# **Module – e-Payment**

**Commercial Taxes Department** 

## Government of Bihar, India

Tata Consultancy Services, Biscomaun Tower Floor – 13, Module – A4, Patna Bihar – 800001

Version v01.00

### Confidentiality

This document contains confidential information of TATA CONSULTANCY SERVICES, which is provided for the sole purpose of permitting the recipient to evaluate the proposal submitted herewith. In consideration of receipt of this document, the recipient agrees to maintain such information in confidence and to not reproduce or otherwise disclose this information to any person outside the group or the evaluation committee directly responsible for evaluation of its contents, except that there is no obligation to maintain the confidentiality of any information which was known to the recipient prior to receipt of such information from TATA CONSULTANCY SERVICES, or becomes publicly known through no fault of recipient, from TATA CONSULTANCY SULTANCY SERVICES, or is received without obligation of confidentiality from a third party owing no obligation of confidentiality to TATA CONSULTANCY SERVICES.

#### Security

The information contained herein is proprietary to TATA CONSULTANCY SERVICES and may not be used, reproduced or disclosed to others except as specifically permitted in writing by TATA CONSULTANCY SERVICES. The recipient of this document, by its retention and use, agrees to protect the same and the information contained therein from loss or theft.

### TATA Code of Conduct

We, in our dealings, are self-regulated by a code of conduct as enshrined in the "Tata Code of Conduct". We request your support in helping us adhere to the code in letter and spirit. We request that any violation or potential violation of the code by any person be promptly brought to the notice of the Local Ethics Counsellor or the Principal Ethics Counsellor or the CEO of TCS. All communication received in this regard will be treated and kept as confidential.

### **Document Revision History**

| SI.<br>No. | Name                 | Version No. | Description                                |
|------------|----------------------|-------------|--------------------------------------------|
| 1          | User Manual – Module | 01.00       | Document revised with modified application |

### **Distribution List**

| SI.<br>No. | Name               | Designation | Purpose         | Remarks |
|------------|--------------------|-------------|-----------------|---------|
| 1          | Online Application | N/A         | User assistance |         |

#### Abbreviations used

| Abbreviation | Description                           |
|--------------|---------------------------------------|
|              |                                       |
| CTD          | Commercial Taxes Department, Bihar    |
| SWAN         | State Wide Area Network               |
| BRAIN        | Bihar Revenue Administration Intranet |
| DC           | Data Centre                           |
| SECLAN       | Secretariat Local Area Network        |
| BSWAN        | Bihar State Wide Area Network         |
| AMC          | Annual Maintenance Contract           |
| HQ           | Headquarter                           |

#### Contents

| Document Revision Historyii                                                                                                    |
|----------------------------------------------------------------------------------------------------|
| Distribution Listii                                                                                                    |
| Abbreviations usedii                                                                                                    |
| Contentsiii                                                                                                    |
| List of figuresiv                                                                                                    |
| Chapter 11                                                                                                    |
| Introduction                                                                                                    |
| 1.1 Background                                                                                                    |
| Purpose1                                                                                                    |
| Chapter 21                                                                                                    |
| Payment Module                                                                                                    |
|                                                                                                    |
| 2.1 Registration on website                                                                                                    |
| 2.1 Registration on website                                                                                                    |
| 2.1 Registration on website.22.2 Registration32.3 Registration Details42.4 Registration Completion5                                                                                                    |
| 2.1 Registration on website. 2   2.2 Registration 3   2.3 Registration Details. 4   2.4 Registration Completion. 5   2.5 Home Page Login 6   2.6 Home Page Login 6                                                                                                    |
| 2.1 Registration on website 2   2.2 Registration 3   2.3 Registration Details 4   2.4 Registration Completion 5   2.5 Home Page Login 6   2.6 Home Page Login Details 7   2.7 Challan Form CH 1 9                                                                                                    |
| 2.1 Registration on website.22.2 Registration32.3 Registration Details42.4 Registration Completion52.5 Home Page Login62.6 Home Page Login Details72.7 Challan Form CH-192.8 Payment Through NetBanking11                                                                                             |
| 2.1 Registration on website.22.2 Registration32.3 Registration Details42.4 Registration Completion.52.5 Home Page Login62.6 Home Page Login Details72.7 Challan Form CH-1.92.8 Payment Through NetBanking.112.9 Payment Through Net Banking.12                                                        |
| 2.1 Registration on website.22.2 Registration32.3 Registration Details42.4 Registration Completion.52.5 Home Page Login62.6 Home Page Login Details72.7 Challan Form CH-192.8 Payment Through NetBanking112.9 Payment Through Net Banking122.10 Unique Reference Number Generation16                  |
| 2.1 Registration on website.22.2 Registration32.3 Registration Details42.4 Registration Completion52.5 Home Page Login62.6 Home Page Login Details72.7 Challan Form CH-192.8 Payment Through NetBanking112.9 Payment Through NetBanking122.10 Unique Reference Number Generation162.11 Bank Receipt17 |

### List of figures

| Figure 1 : Registration | 2  |
|-------------------------|----|
| Figure 2 : Registration | 3  |
| Figure 3 : Registration | 5  |
| Figure 4 : Login        | 6  |
| Figure 5 : Payment      | 7  |
| Figure 6 : Payment      | 9  |
| Figure 7 : Payment      | 10 |
| Figure 8 : Payment      | 11 |
| Figure 9 : Payment      | 12 |
| Figure 10 : Payment     | 13 |
| Figure 11 : Payment     | 14 |
| Figure 12 : Payment     | 15 |
| Figure 13 : Payment     | 16 |
| Figure 14 : Payment     | 17 |
| Figure 15 : Payment     | 18 |

## Chapter 1 Introduction

### **1.1 Background**

This document is helps to user to make e-Payment through web.

Procedure to file e-payment is very simple. A computer with internet connectivity is required for the purpose. There are five easy steps to file e-payment.

#### These steps are

Step 1 Registration on the Website

Step 2 Login

Step 3 Filing up of Challan form for Making Payment

Step 4 Redirecting on to Bank's Portal and effecting the payment using your internet banking id and password

#### Purpose

This manual has been written to help you understand and use the e-payment module.

This document contains the procedures that you should know for performing your payment by Online.

## Chapter 2 Payment Module

#### **Step-1 Registration on the Website**

To register on web site, connect to Internet and write URL in the address bar as:

https://www.biharcommercialtax.gov.in/

## 2.1 Registration on website

#### **Getting Started**

To login into the application, follow the below mentioned steps:

- 1. Click Internet Explorer icon. The browser appears
- 2. Type the application's URL http://www.biharcommercialtax.gov.in

in the Address bar, Then Click on New User ?Register Now to registered with website and getting your User ID and Password

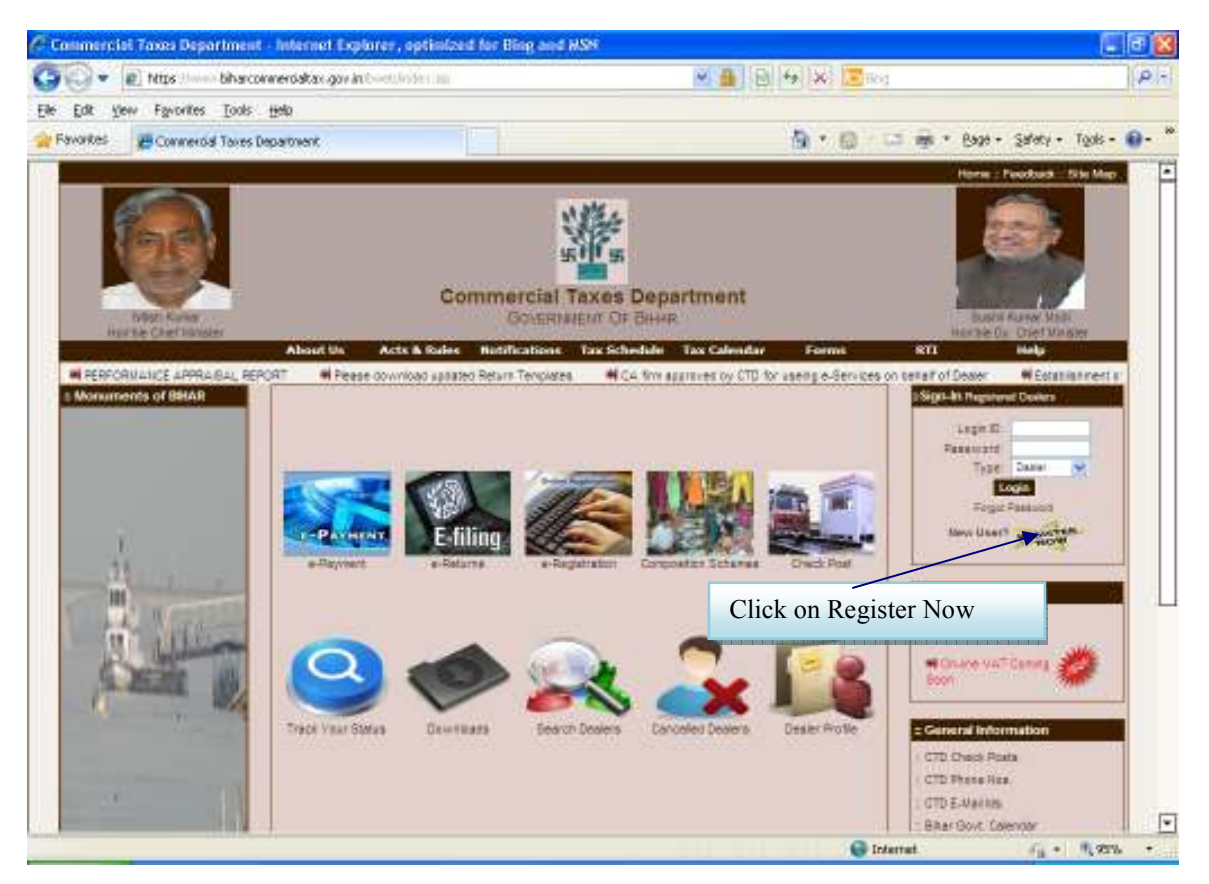

Figure 1 : Registration

## 2.2 Registration

#### **NOTE-The field indicating \* are mandatory. It must be filled.**

To get into the application, login with the following screen.

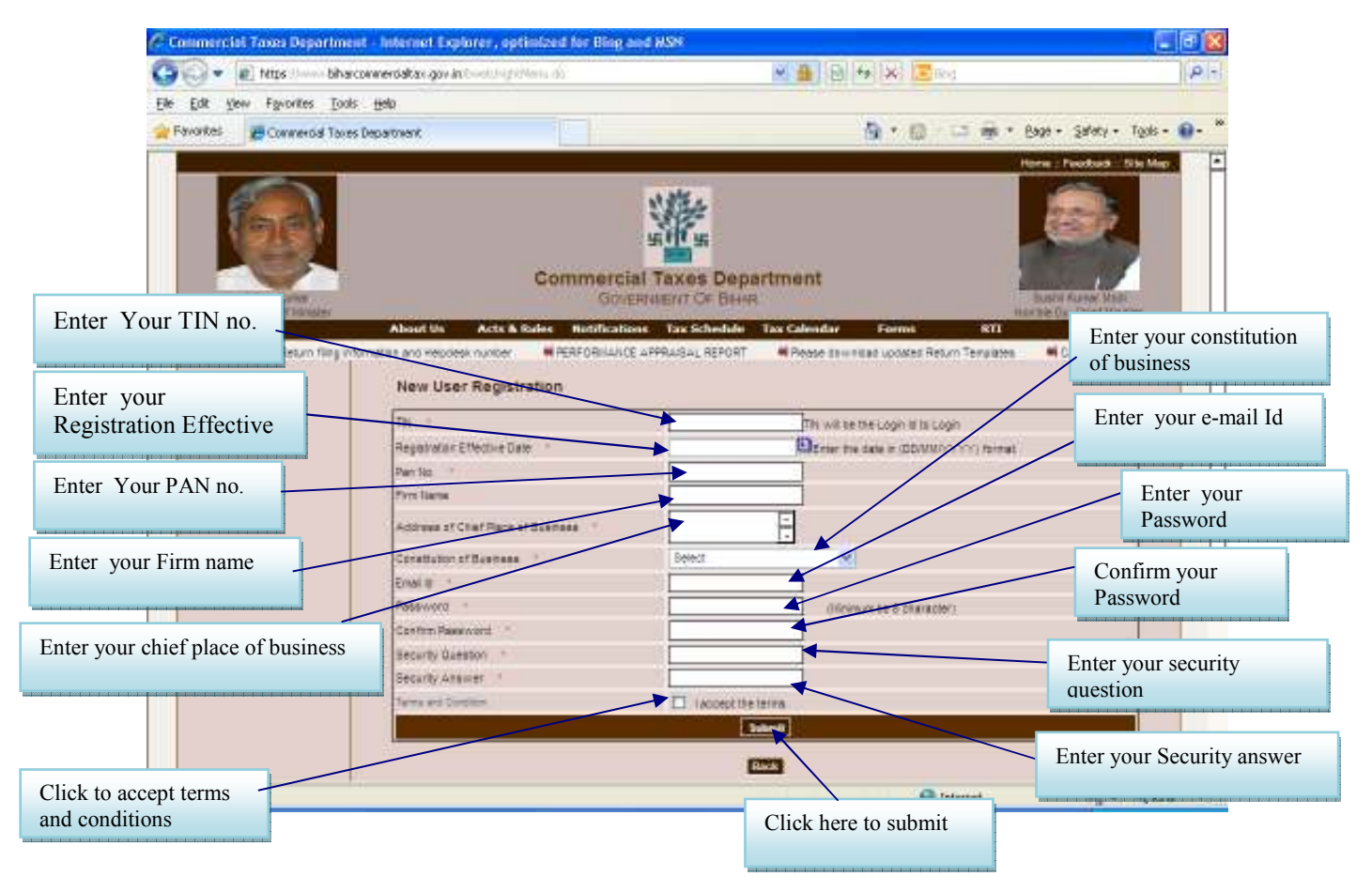

Figure 2 : Registration

## 2.3 Registration Details

|           | Please enter the                                | e details as d   | elow:-              |                                                                                                    |
|-----------|-------------------------------------------------|------------------|---------------------|----------------------------------------------------------------------------------------------------|
| Sr.<br>No | Label                                           | Data<br>Type     | Compulsory<br>Field | Action to be performed                                                                                                    |
| 1.        | TIN                                             | Numeric          | Yes                 | Enter your TIN.                                                                                                    |
| 2.        | Effective<br>Date of<br>Registration            | Date             | Yes                 | Enter your Registration Date.<br>(This date is mentioned in the registration<br>certificate issued to you by the department.) |
| 3.        | PAN No                                          | Alphanu<br>meric | Yes                 | Enter your PAN No                                                                                                    |
| 4.        | Firm Name                                       | Alphanu<br>meric | Yes                 | Enter your Firm Name                                                                                                    |
| 5.        | Address of<br>Principal<br>Place of<br>Business | Alphanu<br>meric | Yes                 | Enter your principal place of business address                                                                                |
| 6.        | Constitution<br>of<br>Business                  | Combo<br>Box     | Yes                 | Select your business constitution from the list of values provided                                                            |
| 7.        | E-mail Id                                       | Alphanu<br>meric | Yes                 | Enter your e-mail id (Must be a valid email id)                                                                               |
| 8.        | Password                                        | Alphanu<br>meric | Yes                 | Enter your Password (should be more than or equal to 8 characters in length)                                                  |
| 9.        | Confirm<br>Password                             | Alphanu<br>meric | Yes                 | Enter the same Password again (for confirmation)                                                                              |
| 10.       | Security<br>Question                            | Character<br>s   | Yes                 | Enter the question for security purpose. (This will be required if you forget your password. So please remember it.)          |
| 11.       | Security<br>Answer                              | Character<br>s   | Yes                 | Enter the answer for security purpose. (This will<br>be required when you forget your password so<br>remember it.)            |
| 12.       | Terms and<br>Conditions                         | Hyperlink        | NA                  | Click on this link to read the terms and conditions.                                                                          |
| 13.       | I accept the terms                              | Check<br>box     | Yes                 | Read the terms and tick the check box                                                                                         |
| 14.       | Back                                            | Button           | NA                  | Click on this button to go back to home page                                                                                  |
| 15.       | Submit                                          | Button           | NA                  | The button would be disabled in the beginning.<br>But when the check box for "I accept the                                    |

#### Please enter the details as below:-

|  |      | terms" is checked, it becomes enabled.<br>Click on submit to register on the web portal. |
|--|------|------------------------------------------------------------------------------------------|
|  | <br> |                                                                                          |

### 2.4 Registration Completion

After filling up the details as above, please click on submit. Details will be verified by the system and then a successful sign-up message will be displayed on the screen itself. This sign-up process is one time requirement. Once the sign-up is completed successfully, dealer can log on into the web portal with his TIN and password as set up above.

Once registered the following message will come.

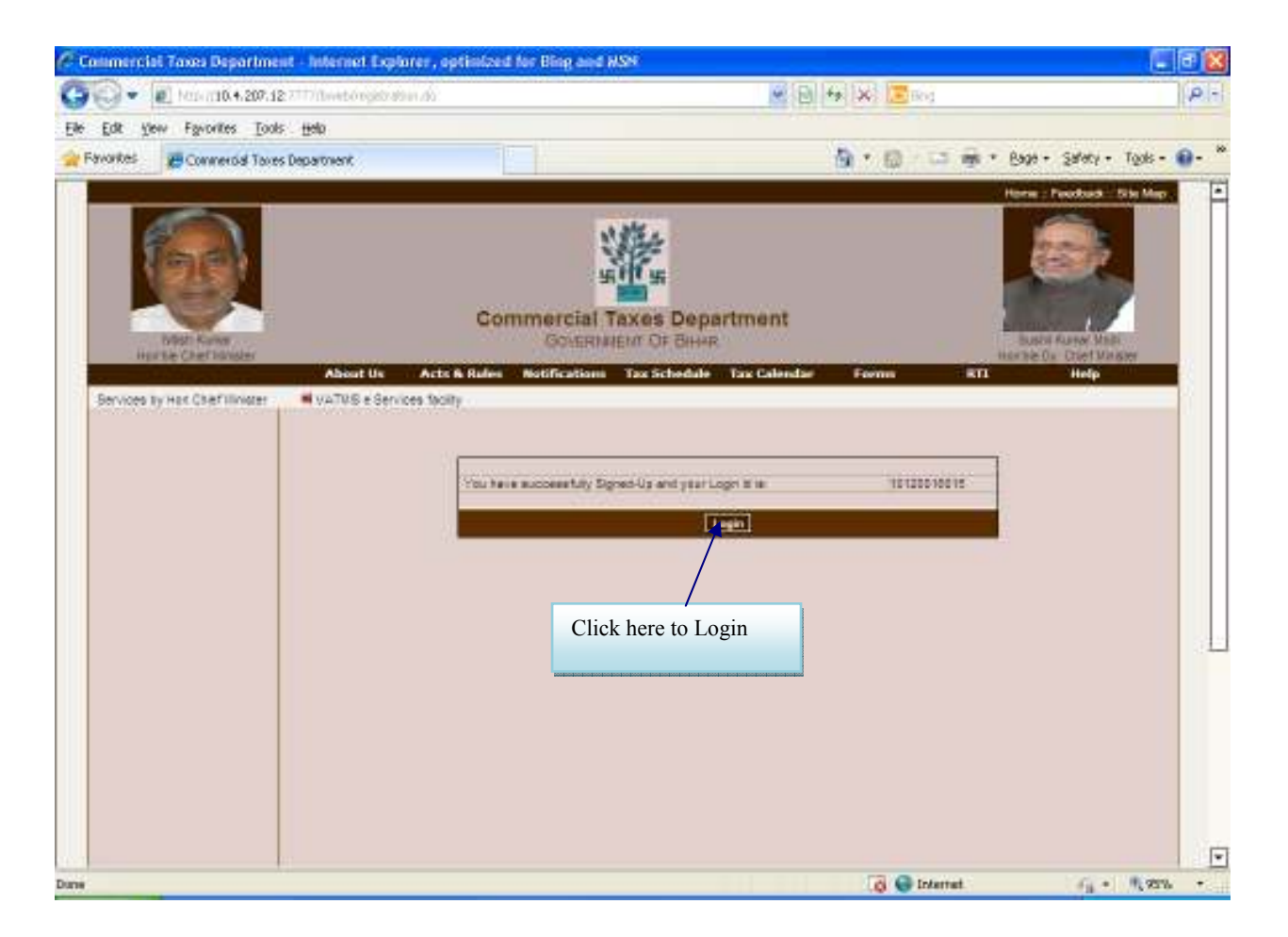

Figure 3 : Registration

Now dealer can use the login Id to login into the web portal.

## 2.5 Home Page Login

#### Step-2 Login

A dealer registered on the web site is required to login for the purpose of making online payment.

Process of login is as under:

Connect to Internet and open the website <a href="http://www.biharcommercialtax.gov.in/">http://www.biharcommercialtax.gov.in/</a>

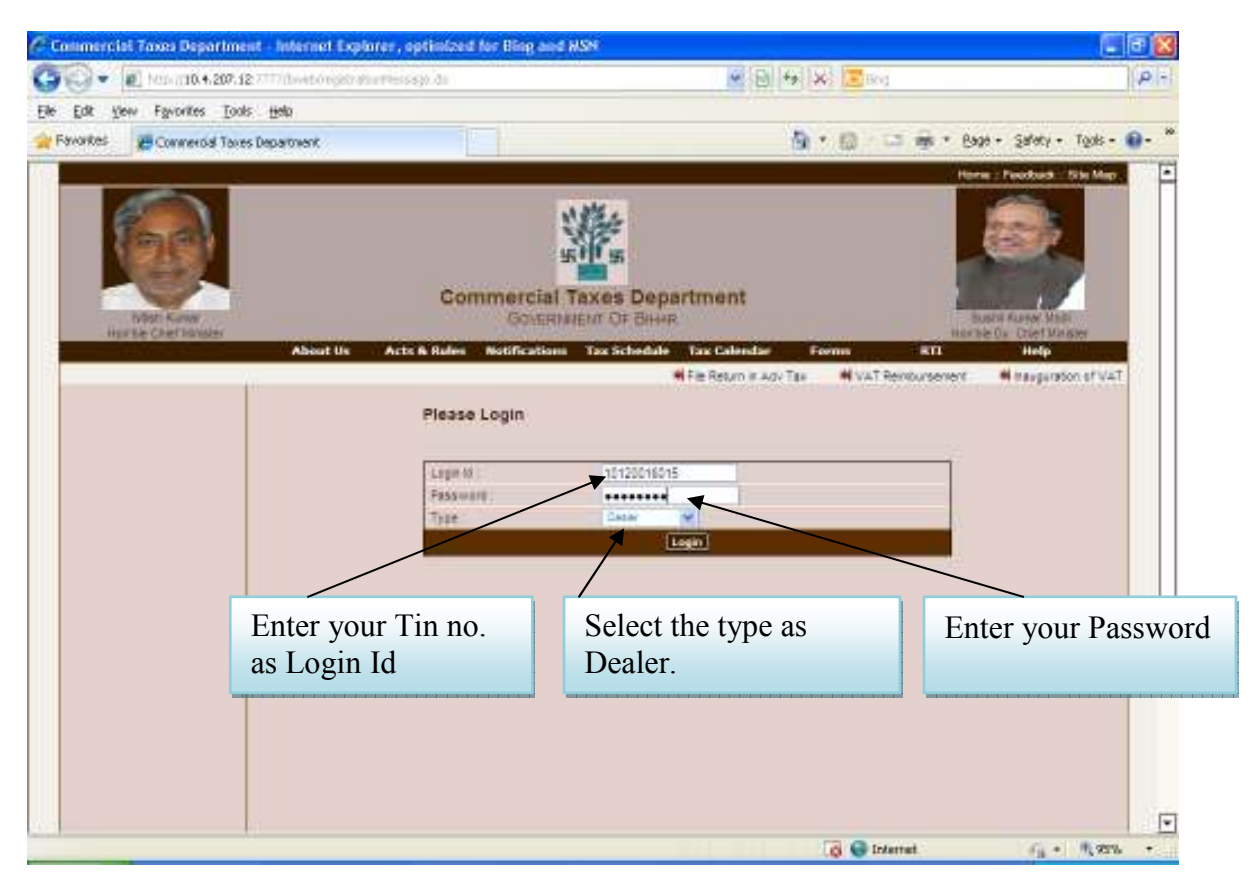

Figure 4 : Login

## 2.6 Home Page Login Details

| Sr. No | Label    | Data Type        | Action to be performed                                      |
|--------|----------|------------------|-------------------------------------------------------------|
| 1.     | Login Id | Numeric          | Enter your TIN.                                             |
| 2.     | Password | Alphanumeric     | Enter the password that you entered at the time of sign-up. |
| 3.     | Туре     | Drop Down<br>Box | Select Type as "Dealer".                                    |
| 4.     | Login    | Button           | Click on this button to enter the web portal.               |

#### Step-3 Filing up of Challan form for making VAT Payment:

Once you have successfully logged on the web portal, select e-Payment link on the left hand side menu or from the central page under e-payments.

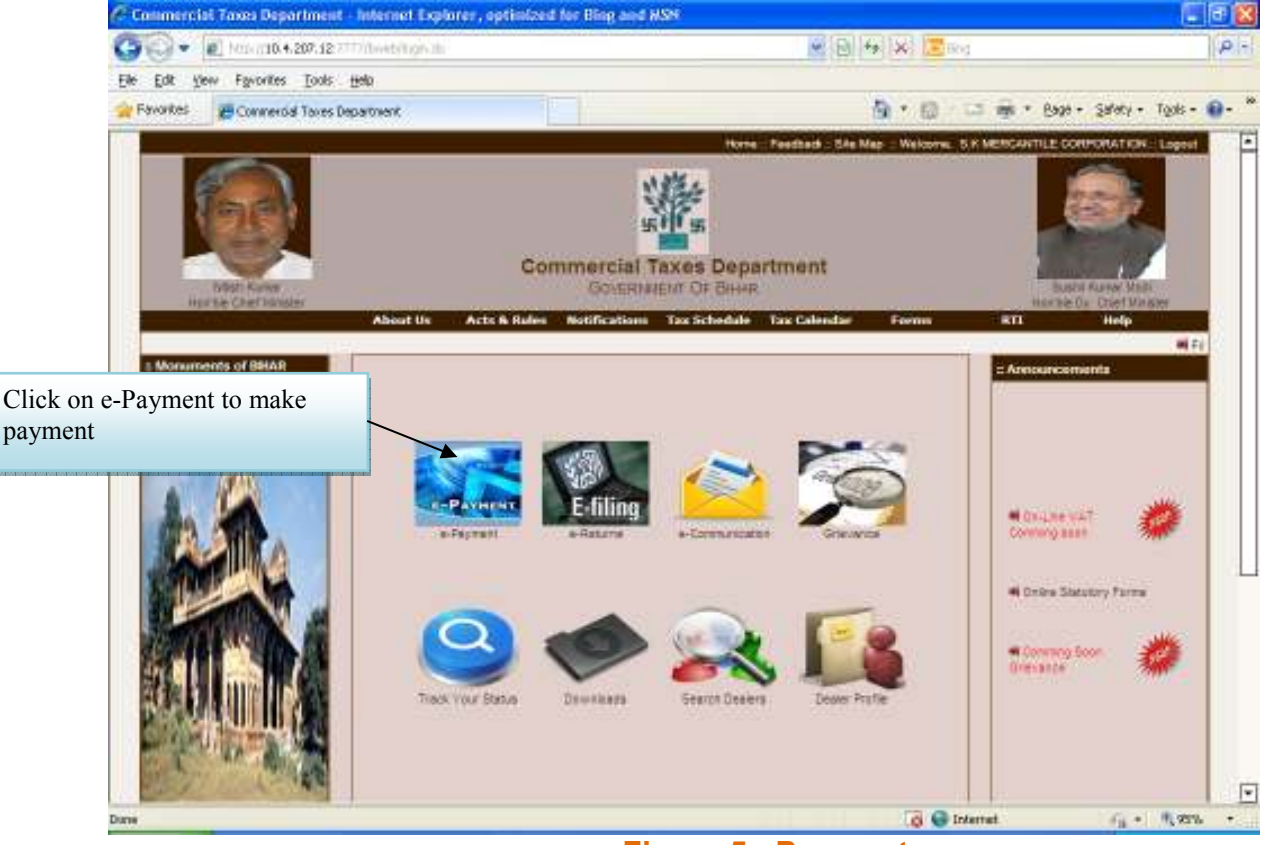

Figure 5 : Payment

After clicking on "e-Payment" link, options for making payment under **VAT** and **CST ET**, **and other minor Acts** will be displayed.

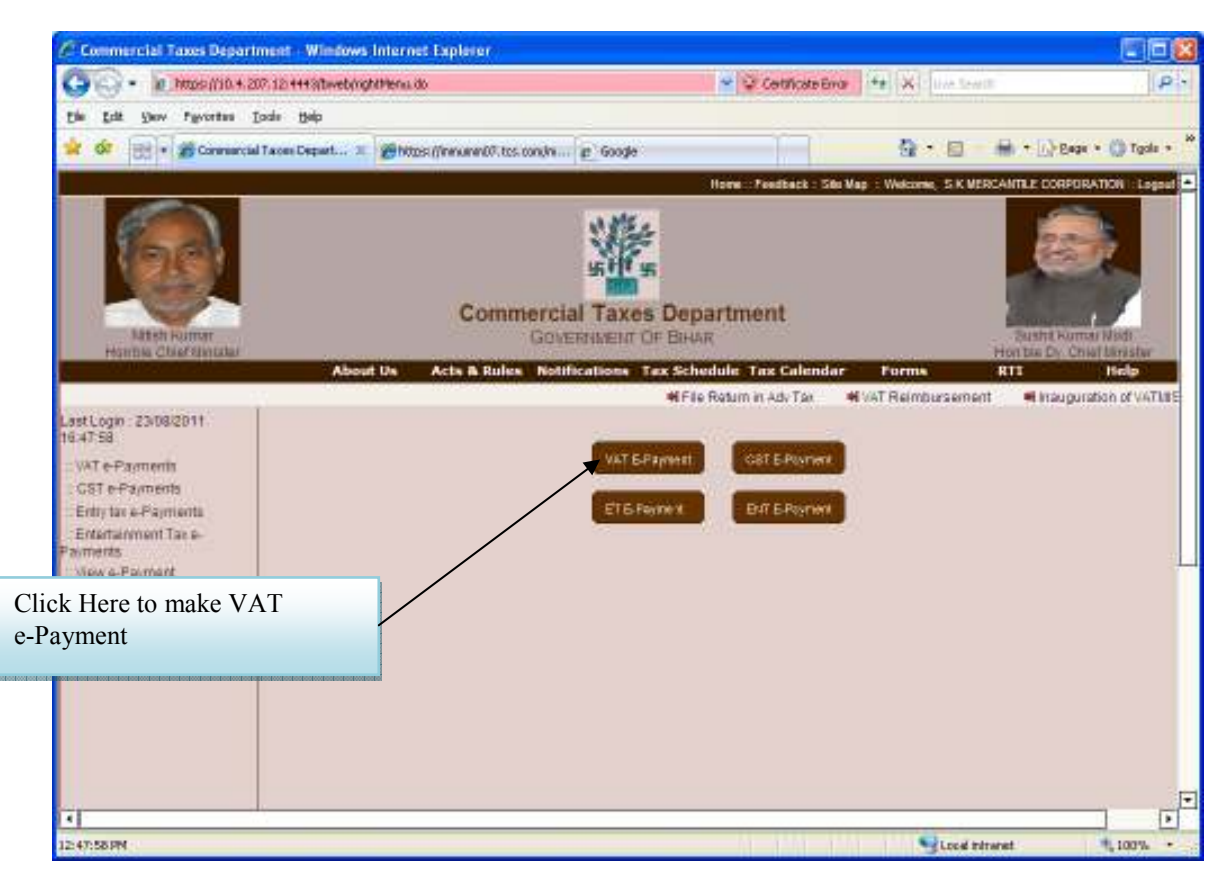

Click on VAT e-Payment link, below page with purpose details is displayed in which dealer's basic information is auto-populated. The dealer has to provide values for Payment Period, Payment Quarter, Tax Period from and to, Purpose for Challan and Amount against each purpose as displayed in Screen-6. Dealer can select one bank from a list of banks through which he wants to make the electronic payment.

## 2.7 Challan Form CH-1

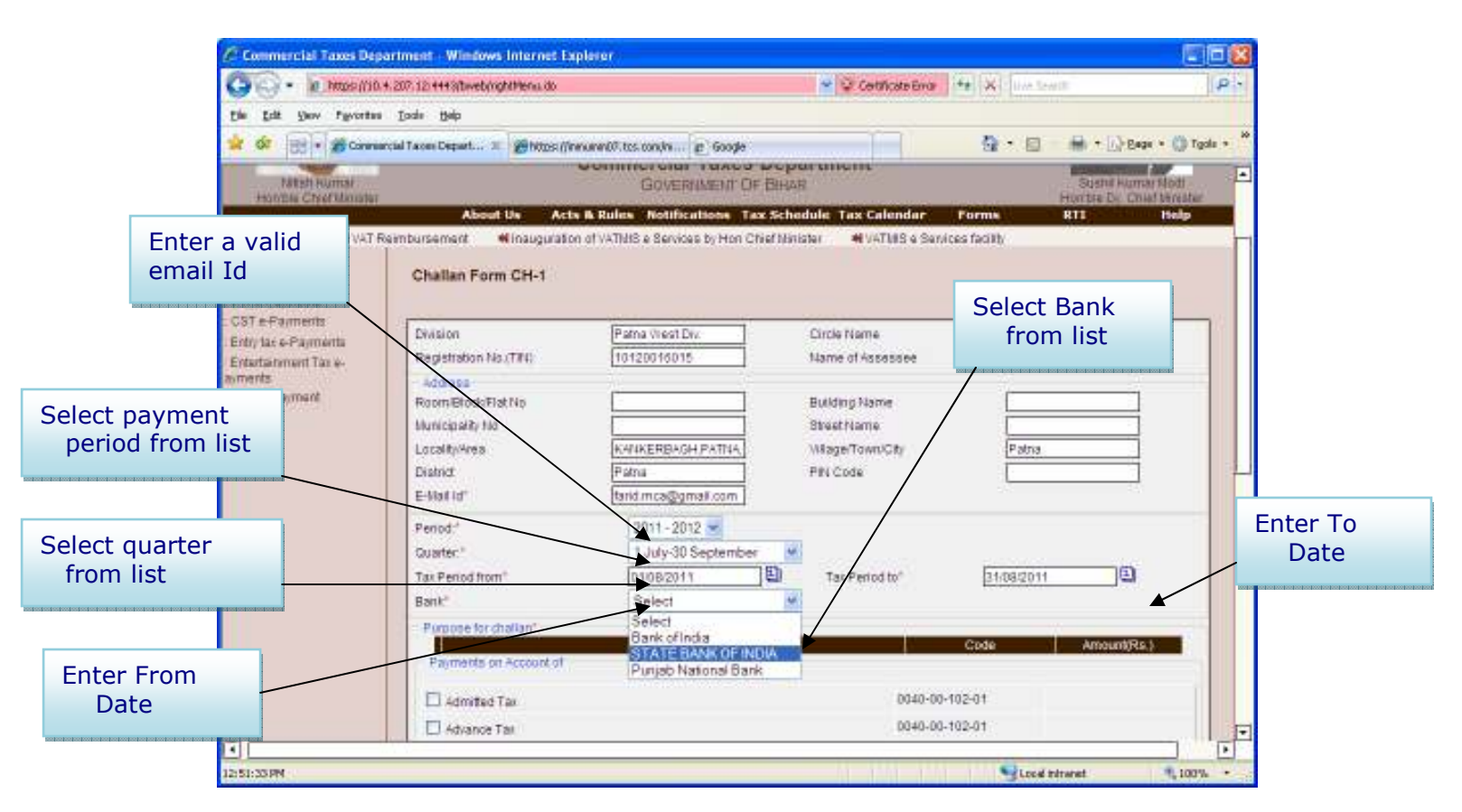

Figure 6 : Payment

| ct Purpose  | Dogustosent              |                                    |                            | 5 · 0                 | Enter Amount against              |
|-------------|--------------------------|------------------------------------|----------------------------|-----------------------|-----------------------------------|
|             | Period." [2<br>Guarter." | 011-303 -<br>July 10 Sectember (#) |                            |                       | each purpose                      |
|             | Tas Period from*         | TATE BANK OF INDIA                 | Tas Period to*             | Planabil              |                                   |
|             | Aupose tor challan"      |                                    |                            |                       |                                   |
|             | Example of Account of    | Purpase                            |                            | Code                  | Aroount/Rs.)                      |
|             |                          |                                    |                            |                       | ₩                                 |
|             | Admitted Tax             |                                    | 0040-00-1                  | 02-01                 |                                   |
|             | Advance Tax              |                                    | 0040-00-1                  | 02-01                 |                                   |
|             | AssessedRe-assessedTax   |                                    | 0040-00-1                  | 02-01                 |                                   |
|             | Interest                 |                                    | 0040-00-1                  | 02-01                 |                                   |
|             | Penany                   |                                    | 0040-00-1                  | 02.01                 |                                   |
|             | Fees                     |                                    | 0040-00-0                  | 02-04                 |                                   |
|             | incomposition biomy      |                                    | 0040-00-1                  | 02-01                 |                                   |
|             | Beauton Eng              |                                    | 0040-00-1                  | 02-01                 |                                   |
|             | - HaceTenenus            |                                    | 0040-00-1                  | 02-01                 |                                   |
|             |                          |                                    |                            |                       |                                   |
|             | Tatal AmountiRs ()       |                                    |                            |                       |                                   |
|             | Please with the informat | ion enlered.Citck Submitto m       | bare the payments otherwis | e click back to modif | Click here to<br>submit the payme |
| 12:53:09 PM |                          |                                    |                            | Local min             | and go to the ban                 |
|             |                          | Figure 7                           | · Payment                  |                       | Online payment si                 |
| Click h     | ere to confirm           | i iguie /                          | . i ayment                 |                       |                                   |
| the nay     | ment                     |                                    |                            |                       |                                   |

After filling form for e-Challan press "Confirm" button which shows verification information message.

If the dealer want's to modify any information than click on **"Back"** button. If all the information is correct than press **"Submit"** to send the information on Bank's site.

# Step 4: Redirecting on to Bank's Portal and effecting the payment using your internet banking id and password

The user will be guided to the bank's portal, where he can use his net banking credentials to login.

### 2.8 Payment Through NetBanking

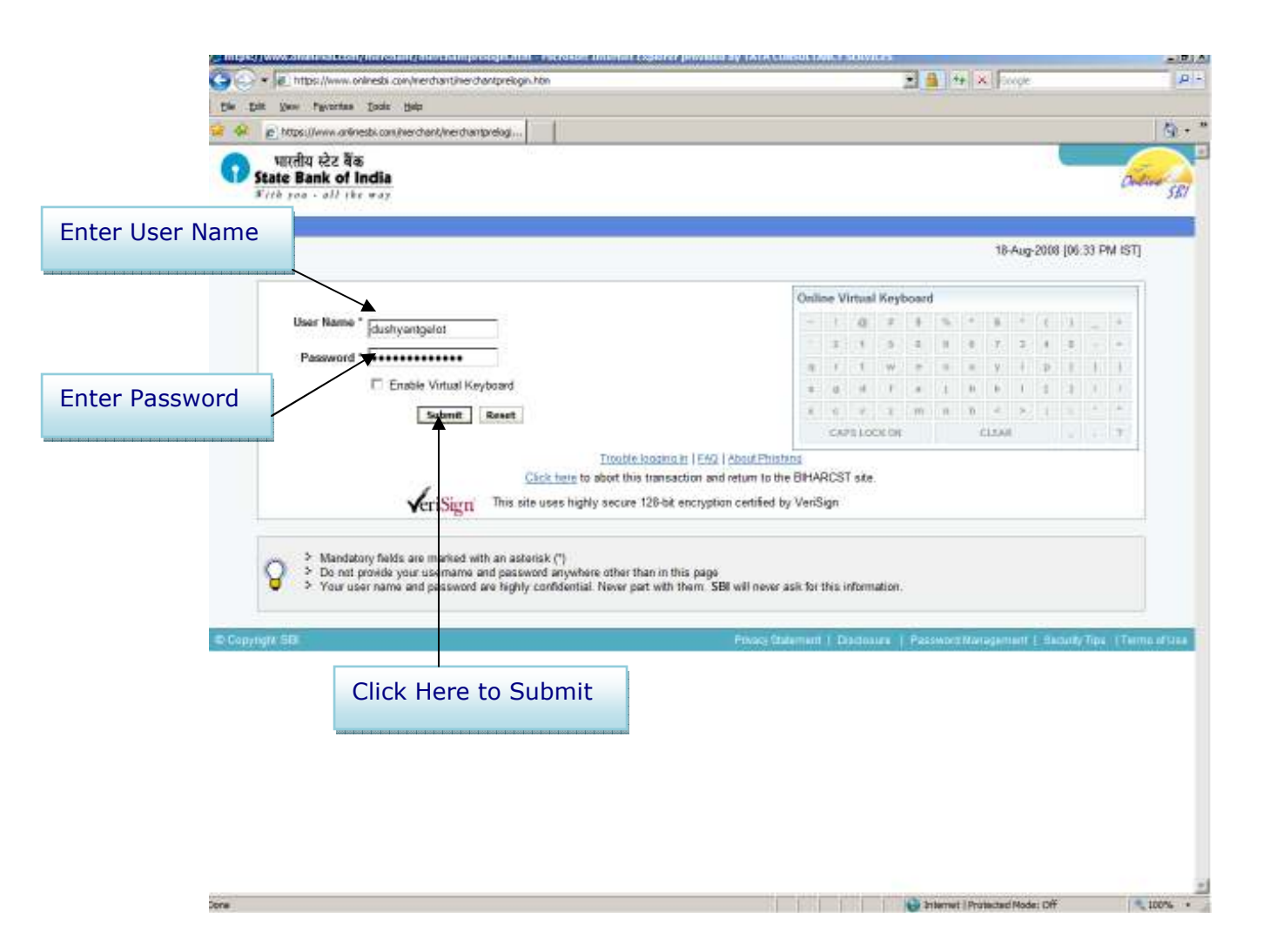

Figure 8 : Payment

### 2.9 Payment Through Net Banking

All the information which the dealer had filled on the challan payment portal (e-Challan) will be shown on the banks portal on successful login. The user will have to select the account from which he wants to make e-Payment and hit the confirm button.

| tate Bank of India - Microsoft Int                                 | ernet Explorer provided by TATA COM    | ULTARCY SERVICES      |        |                                | _(#);           |
|--------------------------------------------------------------------|----------------------------------------|-----------------------|--------|--------------------------------|-----------------|
| - Ithos //www.onlinests /                                          | con/merchant/loginsubmit.htm           |                       |        | 📰 🔒 🛨 🗙 Scope                  | .e.,            |
| e Edit. Diess Physiothe Ibale                                      | tielp                                  |                       |        |                                |                 |
| 🖗 👩 State Bank of India                                            |                                        |                       |        |                                | Q -             |
| भारतीय स्टेट बैंक<br>State Bank of India<br>Frik you - all the way | СС — — — — — — — — — — — — — — — — — — | , i                   |        | Define SET<br>Welcome : DUSHY/ | NTC GELOT       |
| ur previous site visit: 14.Aug.3<br>Bihar Commercial Taxes         | 1008 14 50 IST                         |                       |        | 18-Aug-2008 [1                 | 8 34 ISTNO Help |
| Very sear database of some to                                      | Bitas f                                | and the second second |        |                                |                 |
| Select an account and enter                                        | Bihar Commercial Taxes payment         | it details            |        |                                |                 |
| Account No. / Nick name                                            |                                        | Account Type          | Branch |                                |                 |
| ₱ 00000010817414885                                                |                                        | Savings Account       | DEESA  |                                |                 |
| Selected Account                                                   |                                        | 00000010817414885     |        |                                |                 |
| Circle Name                                                        | Patna North Circle                     |                       |        |                                |                 |
| Ward name                                                          | Patna East Div.                        |                       |        |                                |                 |
| TIN Number                                                         | 10104061067                            |                       |        |                                |                 |
| Tax period from                                                    | 01/06/2008                             |                       |        |                                |                 |
| Tax period to                                                      | 31/08/2008                             |                       |        |                                |                 |
| Name of the dealer                                                 | M/S SWASTIK TRADERS                    |                       |        |                                |                 |
| Room No                                                            |                                        |                       |        |                                |                 |
| Building Name                                                      |                                        |                       |        |                                |                 |
| Municipality Number                                                |                                        |                       |        |                                |                 |
| Street Name                                                        |                                        |                       |        |                                |                 |
| Locality                                                           | KAZANCHI ROAD, PATNA-4                 |                       |        |                                |                 |
| City                                                               | Palna                                  |                       |        |                                |                 |
| District                                                           | Patria                                 |                       |        |                                |                 |
| Pin code                                                           |                                        |                       |        |                                |                 |
| Mejor Head                                                         | 0040                                   |                       |        |                                |                 |
| SubMajor Head                                                      | 00                                     |                       |        |                                |                 |
| Education of                                                       | 102                                    |                       |        |                                |                 |

Figure 9 : Payment

The user is displayed a verification screen wherein he can view all the details of Challan, amount and selected account. Once he fill all the data is ok, he can hit the confirm button and the payment will be debited from his account.

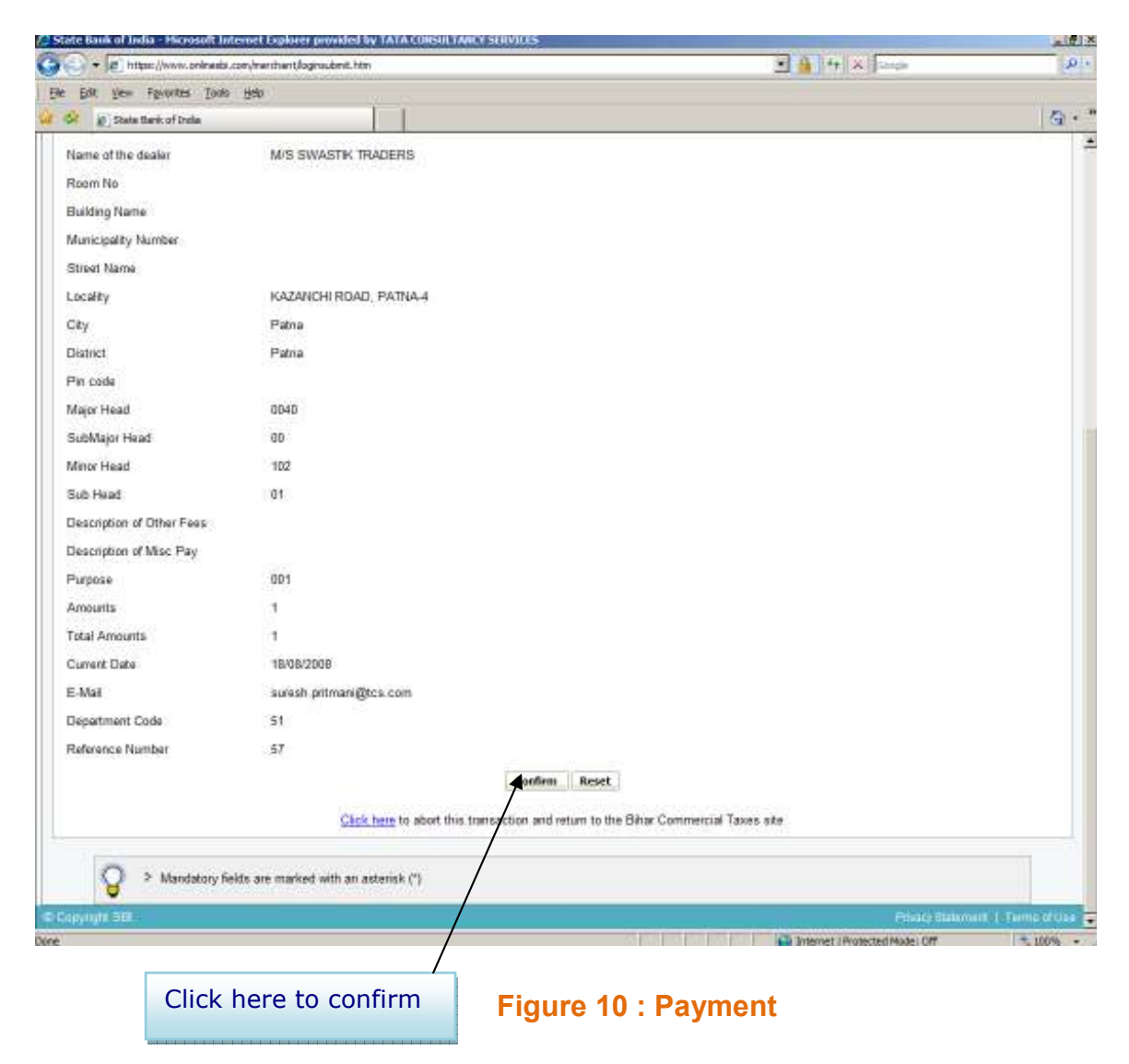

| State Bank of India - Micros                                 | oft Internet Explorer provided by TATA C               | DISAU TANCY SERVICES              |             |                    | _ # 2         |
|--------------------------------------------------------------|--------------------------------------------------------|-----------------------------------|-------------|--------------------|---------------|
| • R https://www.or                                           | linesbi-con/merchant/inlenchantinter.htm               |                                   | 2 🔒 🗠       | × Coopie           | A :           |
| e Enit yew Payorites                                         | Dauja 1940                                             |                                   |             |                    |               |
| 🔌 👩 State Bank of India                                      |                                                        | 90.02                             |             |                    | 9 - 1         |
| भारतीय स्टेट वेंक<br>State Bank of In<br>Fifth you - all riv | ndia                                                   |                                   |             | Ontine SEI         |               |
|                                                              |                                                        |                                   |             | Velcome : DUSHYA   | NTC GELOT     |
| ur previous site visit: 14                                   | Aug-2008 14:50 IST                                     |                                   |             |                    |               |
| Bihar Commercial                                             | Taxes                                                  |                                   |             | 18-Aug-2008 [1]    | 34 ISTNO Help |
|                                                              | Verity and confirm Bither Com<br>Debit Account Details | mercial Taxes transaction details | Branch      |                    |               |
| -                                                            | 00000010817414885                                      | Sama Account                      | DEESA       |                    |               |
|                                                              | Circle Name                                            | Bates Marth Circle                | occos       |                    |               |
|                                                              | Ward name                                              | Estos Eact Div                    |             |                    |               |
|                                                              | Till Number                                            | 10104051057                       |             |                    |               |
|                                                              | Tax period from                                        | 0108/2008                         |             |                    |               |
|                                                              | Tax period to                                          | 31/08/2008                        |             |                    |               |
|                                                              | Hanny of the dealers                                   | AND PLACENCE TRANSPORT            |             |                    |               |
|                                                              | Name or me dealer                                      | M/S SYLASTIK (NALENS              |             |                    |               |
|                                                              | Room no                                                |                                   |             |                    |               |
|                                                              | Municipality Namber                                    |                                   |             |                    |               |
|                                                              | Etrant Name                                            |                                   |             |                    |               |
|                                                              | Locality                                               | KAZANCHI ROAD, PATNA-4            |             |                    |               |
|                                                              | City                                                   | Patna                             |             |                    |               |
|                                                              | District                                               | Patna                             |             |                    |               |
|                                                              | Pin code                                               |                                   |             |                    |               |
|                                                              | Major Head                                             | 0040                              |             |                    |               |
|                                                              | SubMajor Head                                          | 00                                |             |                    |               |
|                                                              | Minor Head                                             | 102                               |             |                    |               |
|                                                              | Sub Head                                               | D1                                |             |                    |               |
|                                                              | Description of Other Fees                              |                                   |             |                    | 1             |
|                                                              |                                                        |                                   | anternet (F | rotected Node: Off | 100%          |

#### Figure 11 : Payment

If the user wants to cancel the transaction, he can select a link "click here to abort this transaction and return to the Bihar Commercial site" displayed at the end of the page. Also a 25 digit Challan Identification Number is displayed at the end. This is the unique number generated at bank's end to uniquely identify all Challan payments.

| · P https://www.oninesb     | .com/merchant/merchantinter.htm | 🖌 🔒 🕂 🗙 Gange                                                       | 1                  |
|-----------------------------|---------------------------------|---------------------------------------------------------------------|--------------------|
| e Edit view Fayvarites Took | i Help                          |                                                                     |                    |
| G? OState Bank of India     |                                 |                                                                     | 5.                 |
|                             | Tax period to                   | 31/0B/200B                                                          |                    |
|                             | Name of the dealer              | M/S SWASTIK TRADERS                                                 |                    |
|                             | Room Na                         |                                                                     |                    |
|                             | Building Name                   |                                                                     |                    |
|                             | Municipality Number             |                                                                     |                    |
|                             | Street Name                     |                                                                     |                    |
|                             | Locality                        | KAZANCHI ROAD, PATNA-4                                              |                    |
|                             | City                            | Patna                                                               |                    |
|                             | District                        | Patria                                                              |                    |
|                             | Piin code                       |                                                                     |                    |
|                             | Major Head                      | 0D4D                                                                |                    |
|                             | SubMajor Head                   | 00                                                                  |                    |
|                             | Minor Head                      | 102                                                                 |                    |
|                             | Sub Head                        | 01                                                                  |                    |
|                             | Description of Other Fees       |                                                                     |                    |
|                             | Description of Misc Pay         |                                                                     |                    |
|                             | Purpose                         | 001                                                                 |                    |
|                             | Amounts                         | 1                                                                   |                    |
|                             | Total Amounts                   | 1                                                                   |                    |
|                             | Current Date                    | 18/08/2008                                                          |                    |
|                             | E-Mail                          | suresh pritmani@tcs.com                                             |                    |
|                             | Department Code                 | 51                                                                  |                    |
|                             | Reference Number                | 57                                                                  |                    |
|                             | Challan Identification Number   | 00001530002118082008                                                |                    |
|                             |                                 | Confirm Reset                                                       |                    |
|                             | Click here to at                | nort this transaction and return to the Bihar Commercial Taxes site |                    |
|                             |                                 |                                                                     |                    |
| opynymi sen                 |                                 | Place States                                                        | unt L'Terris attai |

Figure 12 : Payment

### 2.10 Unique Reference Number Generation

A unique reference number is generated by the bank and displayed as confirmation. The user will be provided a link (Click here to see the Challan details), on clicking which, the user can view the complete Challan.

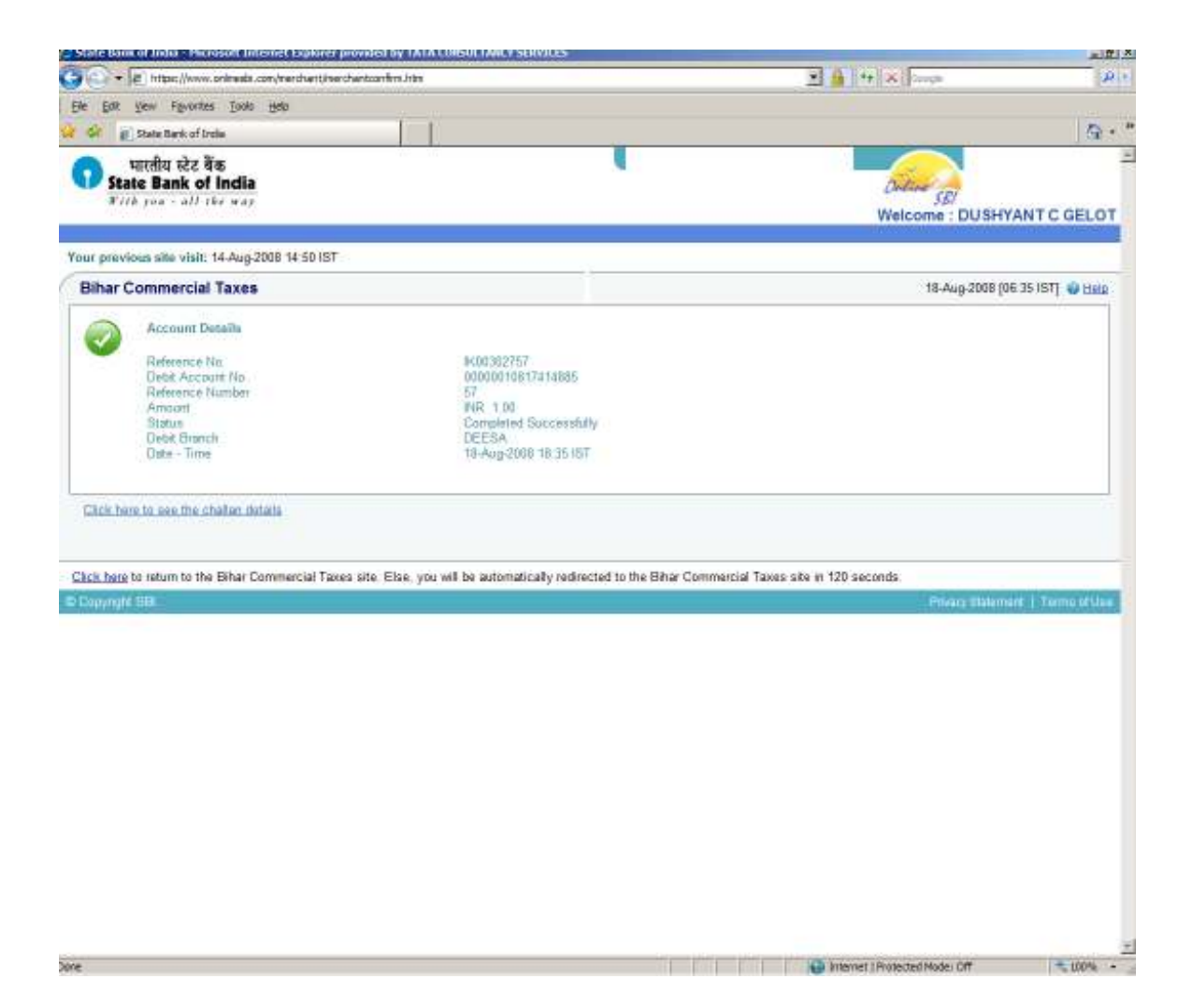

Figure 13 : Payment

## 2.11 Bank Receipt

The Bank will display the cyber receipt which the dealer can take print of or save a copy for future reference.

This receipt will have the unique transaction id from bank and amount for each transaction.

|                                                  | Wash son - all the way                                               |  |
|--------------------------------------------------|----------------------------------------------------------------------|--|
| F. Child F. Column B.                            | 1 4 D3 11 411 17 4 1000 00 D1 3700 1 D 10                            |  |
| Form Cb-1: Form of Challan Payment up            | Mer the Bihar Value Added Tax Act, 2005 (See Kule 27)(Cyber Receipt) |  |
| Transaction Id:- 1K00302757                      | Challan Id :- 00001550002118082008                                   |  |
| Serial Number                                    | 23                                                                   |  |
| Treasary                                         | 51                                                                   |  |
| Name of the Bask.                                | State Bank of India                                                  |  |
| Branch Code                                      | 00359                                                                |  |
| Major Head -0040-Sales Tax                       |                                                                      |  |
| Minor Head 102-Bihar Value Added Tax             |                                                                      |  |
| Receipt Under the Bihar Value Added Tax Ac       | 2005                                                                 |  |
| Λ                                                | discellaneous Receipt under the :                                    |  |
| Bihar Value added Tax Act 2005                   |                                                                      |  |
| Challan of amount paid to the Bank               | Rs 1.0                                                               |  |
| For the month / quarter / year ending            | 01/08/2008 Te 31/08/2008                                             |  |
| Name of the circle to which the payment relate   | es Pana North Circle                                                 |  |
| By whom Tendered                                 | M/S SWASTIK TRADERS                                                  |  |
| Tendered on Behalf of M's<br>M'S SWASTIK TRADERS |                                                                      |  |
| Taxpayer Identification Number                   | 10104061067                                                          |  |
| Payment on account of :                          | Amount                                                               |  |
| Admitted Tax                                     | Rs. 1                                                                |  |
| Advance Tax                                      | Rs. 0                                                                |  |
| Assessed/Reassessed Tax                          | Rs. 0                                                                |  |
| Interest                                         | Rs. 0                                                                |  |
| Penalty                                          | Rs. 0                                                                |  |
| Fees                                             | Rs 0                                                                 |  |
| Composition money                                | Rs. 0                                                                |  |
| Appeal Fee                                       | Rs. 0                                                                |  |
| Revision Fee                                     | Rs. 0                                                                |  |
| Miscellaneous                                    | Rs. 0                                                                |  |
| Total                                            | Rs 10                                                                |  |
| Rupees(in words): One Rupee Only                 |                                                                      |  |

## 2.12 Back to CTD Website

Once the payment is done, after some predefined duration, the user is redirected back to the e-payment portal, where the unique bank reference number and CIN number are displayed.

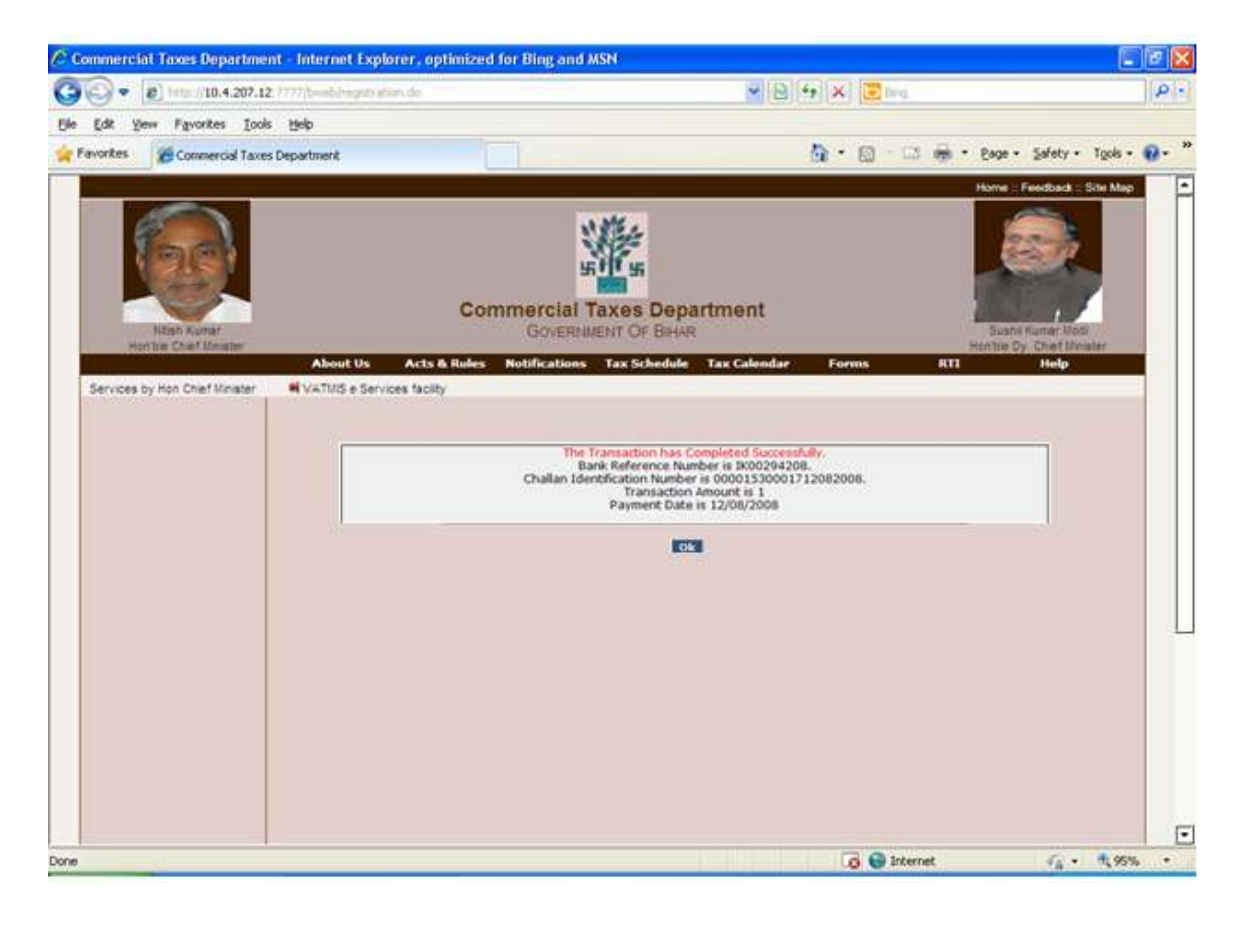

#### Figure 15 : Payment

**Note:** If you want to make another payment for other Acts then follow the above process, otherwise Logout from here.

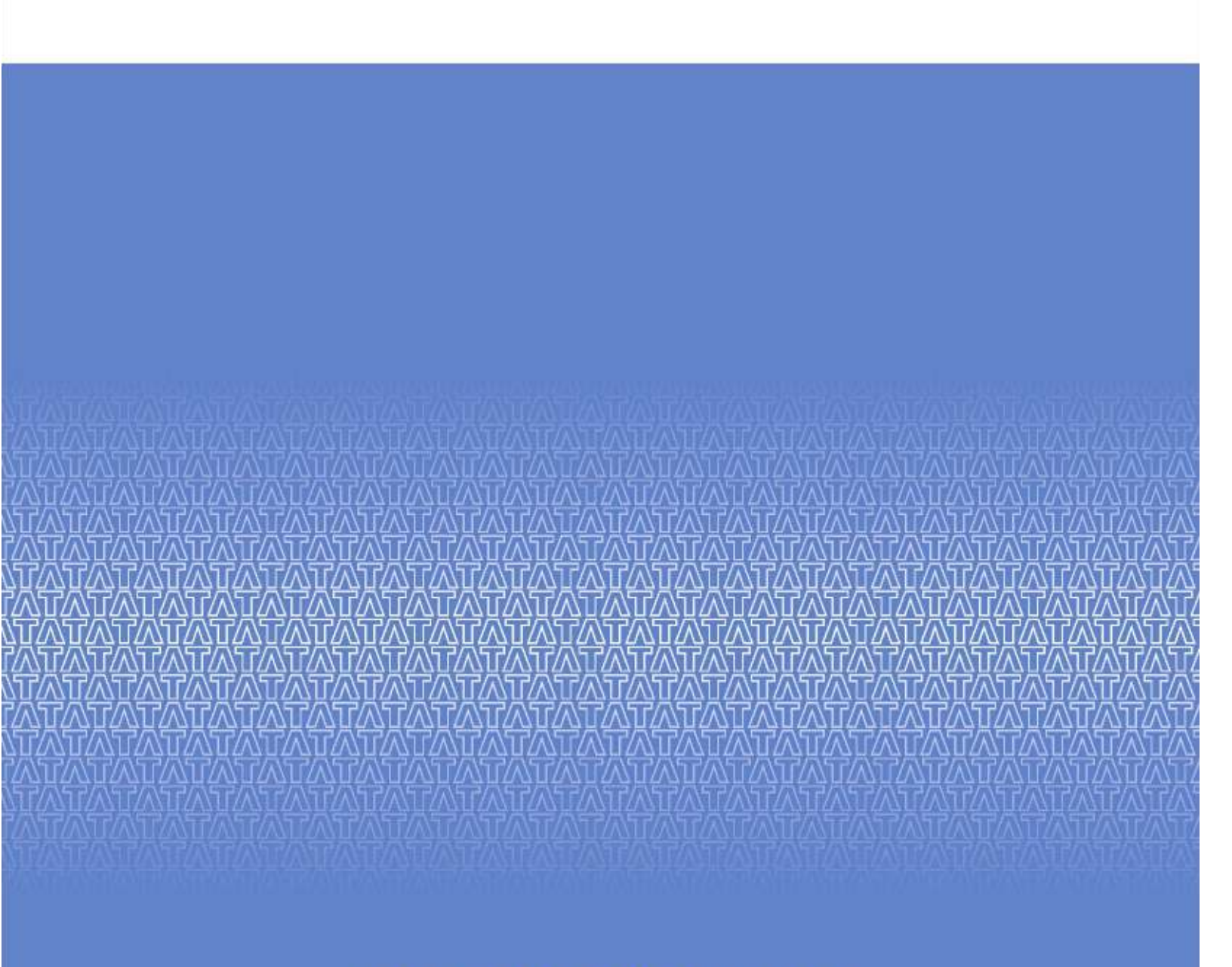

### TATA CONSULTANCY SERVICES

www.tcs.com